## HOW TO USE THE ONLINE CONCORDANCER

WHY DO I NEED THIS? Most English Language teachers have *learned* as opposed to *acquired* English; this means that English is their second or third language. They may therefore sometimes be unsure about certain language items because they lack a feel for the correct collocations. The following web site is a free online source for teachers and students alike; it provides an instant response to inquiries.

HOW CAN I GET MY STUDENTS TO USE THIS SITE? If you have a computer lab, take your students there and show them how to use the site; otherwise, give them copies of the following explanations and they can try out the site on their own. One way that I use this site is by first actually showing the class what to do in the computer lab and then incorporating vocabulary work into their assignments. They have to list 8-10 new words that they have come across their reading and using the online concordancer then have to list several collocations for each word.

## STEP BY STEP GUIDELINES

- 1. Go to: http://www.lextutor.ca/concordancers/concord\_e.html
- 2. Enter the word in the KEYWORD box. e.g. "require"
- 3. Corpus:

For academic English: Select the "Univ. Word List": this is the Academic Word List (AWL) and contains formal academic English expressions. For general English: Select All of the Above to see how the word is used in

British & American, spoken & written, formal & informal English in a corpus of 4 million words.

4. Push: "Search for concordances"

| CORPUS CONCORDANCE ENGLISH - Microsoft Internet Explorer                                                                | _ 7 🗙    |
|----------------------------------------------------------------------------------------------------|----------|
| File Edit: View Favorites Tools Help                                                                                    | <b>N</b> |
| 🔇 Back • 🕥 • 💌 🖻 🏠 🔎 Search 🌟 Favorites 🤣 🍰 • 🥁 📝 • 🛄 🎇 🦓                                                               |          |
| Address 🗃 http://www.lextutor.ca/concordancers/concord_e.html                                                           | 🖌 🄁 Go   |
| Coogle - C Search + 🔊 PageFank 🖓 19 blocked                                                                             |          |
| Home > Concordancers > Corpus search input                                                                              | ~        |
| Online Concordancer (v.4)                                                                                               |          |
| And precast link extractor [?]                                                                                          |          |
| French                                                                                                    |          |
| Keyword(s): equal to 🝸 require In corpus: Univ. Word List (550,000)                                                     |          |
| With Controls: Sort by Sort right 🔽 Line Width 45 🔽 Lines 500 🛛 Numbered \Upsilon Yes 🔽 Format normal 💌                 |          |
| Search for concordances Reset                                                                                           |          |
| OPTION 1: With associated word: To: Left 💌                                                                              |          |
| Range from keyword: 4 💌                                                                                                 | _        |
| <u>OPTION 2</u> : Collocates table* : O None O Alphabetical O Frequency                                                 |          |
| Clink Extractor<br>Select un-astelisked parameters above, test, then: Show Full URL Test URL Select URL See URL as Link |          |
| Concordance code by Chris Greaves, Polytechnic University Hong Kong                                                     |          |
|                                                                                                    |          |

5. Your search result will look like this (with the right side in alphabetical order)

| Web Concordancer - Microsoft Internet Explorer               |                 |                     |             |                 |                   |                   | _ 8 ×           |
|--------------------------------------------------------------|-----------------|---------------------|-------------|-----------------|-------------------|-------------------|-----------------|
| <u>File Edit View Favorites Iools H</u> elp                  |                 |                     |             |                 |                   |                   | -               |
| ← → → → → → → → → → → → → → → →                              | Favorites Me    | 🕑 🍼<br>edia History | Mail        | Print I         | idit Discu        | ) <b>%</b>        |                 |
| Address 🕘 http://www.lextutor.ca/scripts/cgi-bin/wwwassocwor | ds.exe          |                     |             |                 |                   |                   | ∂Go             |
| <b>Y!</b> - <i>Q</i> - Search Web →                          | ] 🗗 - 🔶 -   0   | 🖂 Mail 👻 🌆          | My Yahoo! 🧏 | 🖓 Personal      | s 🔹 🚯 Music       | . •               | <b>&gt;&gt;</b> |
| for require with associated                                  | $= 30 _{\rm W}$ | ordNet ent          | ries for re | ecuire          |                   |                   | <u> </u>        |
|                                                              | 14444           |                     | -           |                 |                   | 22                |                 |
| ner rull-time or part-time, will                             | require         | a form              | ai cont     | ract.           | This, s           | ays Mr<br>ara nu  | Egg             |
| ford Pridge was that it did not                              | require         | a sacu              | Vot t       | be Che          | ay and<br>leos me | are pui<br>nager  | Rob             |
| this country for example could                               | require         | a granc             | ive dow     | ne che<br>nward | roctoto:          | mager,<br>ment of | E CO            |
| his side's dozen tries It will                               | require         | a mirac             | le for      | Bedfor          | d to re           | tain t            | hei             |
| well water (very hard water may                              | require         | additio             | nal tre     | atment          | ) is fi           | ltered            | dow             |
| th a condensed version. It does                              | require         | compute             | r liter     | acy to          | acquir            | e the             | spe             |
| and Mergers, which is likely to                              | require         | details             | of his      | finar           | ncial ba          | cking.            | Thi-            |
| ept. 30, a new Federal law will                              | require         | employe             | rs to t     | ell ap          | plicant           | s like            | Ms.             |
| th today's technology, companies                             | require         | few em              | ployees     | to pi           | oduce a           | high d            | loll            |
| art- timers are easier to find,                              | require         | fewer b             | enefits     | , and           | appear ·          | to be             | mor             |
| US, Italy and Canada explicitly                              | require         | foreign             | compan      | ies to          | restat            | e the:            | ir f            |
| at the next MB Group foray will                              | require         | fresh e             | quity o     | f some          | e sort b          | ut inve           | esto            |
| minutes. Most treatments do not                              | require         | general             | anesth      | esia a          | and caus          | e no i            | Lmme            |
| les or slowing traffic that will                             | require         | gradual             | brakin      | g. Sı           | ich sens          | ors wil           | tl s            |
| el reinforcing rods and does not                             | require         | heavy,              | expensi     | ve ci           | anes to           | swing             | the             |
| storage, corporations wouldn't                               | <u>require</u>  | more bu             | ildings     | . Yet           | no pol            | itician           | ı sa            |
| et's parent company, Saison, you                             | require         | no cash             | . The       | charge          | e is add          | ed to y           | 70ur_           |
|                                                              |                 |                     |             |                 |                   |                   | F               |
| (A)                                                          |                 |                     |             |                 | l 🙆 In            | ternet            |                 |

6. Your search will look like this with the left side in alphabetical order:

| Ede Yew Favorites Iools Help<br>Back Forward Stop Refresh Home Search Favorites Media History<br>Address The home Search Favorites Media History<br>Address The home Search Favorites Media History<br>Mail Print Print Pr | Web Concordancer - Microsoft Internet Explorer                                                                                                    |                                                                                                    |                                                                                                    |                                                                                                    | _ 🗗 🗙                                                                                                    |
|----------------------------------------------------------------------------------------------------|----------------------------------------------------------------------------------------------------|----------------------------------------------------------------------------------------------------|----------------------------------------------------------------------------------------------------|----------------------------------------------------------------------------------------------------|----------------------------------------------------------------------------------------------------|
| Back Forward Stop Refresh Home Search Favorites Media History Mai Print En Discuss 100<br>Address thtp://www.lextutor.ca/scripts/cgibin/www.sessocwords.exe<br>Search Favorites Media History Mai Print En Discuss 100<br>Address thtp://www.lextutor.ca/scripts/cgibin/www.sessocwords.exe<br>Search Web                                                                                                    | <u>File E</u> dit <u>V</u> iew F <u>a</u> vorites <u>T</u> ools <u>H</u> elp                                                                                                    |                                                                                                    |                                                                                                    |                                                                                                    | 10                                                                                                    |
| Address http://www.lextutor.ca/scripts/cgibin/www.assocowords.exe<br>Search Web Mail - May Yahool - Personals - Music - >><br>Search Web Mail - May Yahool - Personals - Music - >><br>S in this country for example, could require<br>of information brokering. Executives require<br>of information brokering. Executives require<br>of information brokering. Executives require<br>of information brokering. Executives require<br>of information brokering. Executives require<br>of information brokering. Executives require<br>of well water (very hard water may require<br>by or well water (very hard water may require<br>steel reinforcing rods and does not require<br>require privileged access to any database<br>require privileged access to any database<br>require repeated executions of the same<br>require more buildings. Yet no politicia<br>mical are high- rise buildings that<br>require require a Saturday-night stay and are pu<br>ers and Mergers, which is likely to<br>nsurance products, is attempting to<br>require that these intermediaries hold p<br>the water, and yonder is the wood we require<br>of his side's dozen tries. It will require<br>on Sept. 30, a new Federal law will require<br>stat the next MB Group foray will require<br>other people to spend their likes<br>stat the next MB Group foray will require the the point to retain<br>on Sept. 30, a new Federal law will require the equire for Bedford to retain<br>on stat the next MB Group foray will require the sequire for Bedford to retain<br>on stat the next MB Group foray will require the sequire the total applicants like                                                                                                    | ↓ ♦ ♦ ♦ ♦ ♦ ♦ ♦ ♦ ♦ ♦ ♦ ♦ ♦ ♦ ♦ ♦ ♦ ♦ ♦ ♦ ♦ ♦ ♦ ♦ ♦ ♦ ♦ ♦ ♦ ♦ ♦ ♦ ♦ ♦ ♦ ♦ ♦ ♦ ♦ ♦ ♦ ♦ ♦ ♦ ♦ ♦ ♦ ♦ ♦ ♦ ♦ ♦ ♦ ♦ ♦ ♦ ♦ ♦ ♦ ♦ ♦ ♦ ♦ ♦ ♦ ♦ ♦ ♦ ♦ ♦ ♦ ♦ ♦ ♦ ♦ ♦ ♦ ♦ ♦ ♦ ♦ ♦ ♦ ♦ ♦ ♦ ♦ ♦ ♦ ♦ ♦ ♦ ♦ ♦ ♦ ♦ ♦ ♦ ♦ ♦ ♦ ♦ ♦ ♦ ♦ ♦                                                                                                    | 🐨 🍏<br>es Media History                                                                                                    | Mail Print                                                                                                    | Edit Discuss                                                                                                    | 889<br>ICQ                                                                                                    |
| Y: • C Search Web • → Mai • MyYahod % Personals • Music • ><br>Is in this country for example, could require a massive downward restatement of the US, Italy and Canada explicitly require foreign companies to restate the ch part - timers are easier to find, require foreign companies to restate the book or well water (very hard water may require staments do not require staments) is filtered Stamford Bridge was that it did not require additional treatment) is filtered Stamford Bridge was that it did not require the heavy, expensive cranes to swing dom queries. Our technique does not require privileged access to any database pleased. Typically, such reversals require the intervention of high priced data storage, corporations wouldn't require repeated executions of the same require the intervention of high priced mical are high rise buildings that require require a Saturday-night stay and are puters and Mergers, which is likely to require that these intermediaries hold p he water, and yonder is the wood we require that these intermediaries hold p he water, and yonder is the wood we require a formal contract. This, says Mr of his side's dozen tries. It will require a miracle for Bedford to retain on Sept. 30, a new Federal law will require foresh equire for the lapplicants like to require the spent the intervent of the spent the intervent of the spent the intervent of the spent the intervent of the spent the the spent the intervent to be spend their likes the met MB Group foray will require the the spent to the build and the spent the intervent of the spent the intervent to be spend their like to require the the spent the intervent to the spent the intervent to the the spent the intervent to the spent the intervent to the the spent the intervent to the spent the intervent to the spent the intervent to the spent the intervent to the spent the intervent to the spent the intervent to the spent the intervent to the spend their likes the new the fourt is likely to the termediaries hold p the spend the spend the spend the          | Address 🚳 http://www.lextutor.ca/scripts/cgi-bin/wwwassocwords.exe                                                                                                    |                                                                                                    |                                                                                                    |                                                                                                    | • 🔗 Go                                                                                                    |
| As in this country for example, could require a massive downward restatement of<br>the with a condensed version. It does require computer literacy to acquire the<br>of information brokering. Executives require foreign companies to restate the<br>the US, Italy and Canada explicitly require foreign companies to restate the<br>of well water (very hard water may require foreign companies to restate the<br>or well water (very hard water may require foreign companies to restate the<br>or well water (very hard water may require a grant. Yet the Chelsea manager,<br>enty minutes. Most treatments do not require general anesthesia and cause no<br>steel reinforcing rods and does not require privileged access to any database<br>released. Typically, such reversals require the intervention of high- priced<br>data storage, corporations wouldn't require more buildings. Yet no politicia<br>mical are high- rise buildings that require repeated executions of the same<br>require a Saturday-night stay and are pu<br>ers and Mergers, which is likely to<br>nsurance products, is attempting to<br>require that these intermediaries hold p<br>the water, and yonder is the wood we require!" said Pencroft. "Well, Herbert,<br>whether full-time or part-time, will require a formal contract. This, says Mr<br>of his side's dozen tries. It will require a miracle for Bedford to retain<br>On Sept. 30, a new Federal law will require for she quire for the duil applicants like<br>to the new term to foraw will require to the the upplicants like<br>to the new term the forme to the the require the the price to tell applicants like<br>the the new term to foraw will require to the the price to tell applicants like<br>to the stat the next MB Group foraw will require to the to tell applicants like<br>to the stat the next MB Group foraw will require to the to tell applicants like<br>to the next MB Group foraw will require to the to tell applicants like                                                                                                    | Y! - @- Search Web + 🗔 - 🔮                                                                                                    | 🕂 🛛 🖂 Mail 👻 🌾                                                                                                    | 👧 My Yahoo! 🛛 🌮 Per:                                                                                                    | sonals 🔸 🚯 Music 🔸                                                                                                    | »                                                                                                    |
|                                                                                                    | s in this country for example, could<br>s with a condensed version. It does<br>of information brokering. Executives<br>the US, Italy and Canada explicitly<br>tch part- timers are easier to find,<br>or well water (very hard water may<br>Stamford Bridge was that it did not<br>nty minutes. Most treatments do not<br>steel reinforcing rods and does not<br>dom queries. Our technique does not<br>data storage, corporations wouldn't<br>mical are high- rise buildings that<br>oductive years. These patients then<br>m full, one-way, walk-up fares. They<br>ers and Mergers, which is likely to<br>nsurance products, is attempting to<br>the water, and yonder is the wood we<br>whether full-time or part-time, will<br>of his side's dozen tries. It will<br>on Sept. 30, a new Federal law will<br>s that the next MB Group foray will | require a<br>require for<br>require for<br>require for<br>require a<br>require a<br>require a<br>require pr<br>require for<br>require for<br>require for<br>require for<br>require a<br>require a<br>require a<br>require a<br>require a<br>require a<br>require a<br>require for<br>require for<br>require for<br>require for<br>require for<br>require for<br>require for<br>require for<br>require for<br>require for | massive do<br>mputer lite<br>mmaries of<br>reign compa<br>wer benefit<br>ditional tr<br>grant. Yet<br>neral anest<br>avy, expens<br>ivileged ac<br>e intervent<br>re building<br>peated exec<br>her people<br>Saturday-n<br>tails of hi<br>at these in<br>said Pencro<br>formal con<br>miracle for<br>ployers to<br>esh equity | wnward resta<br>racy to acqu<br>trade journ.<br>nies to rest.<br>s, and appea<br>eatment) is<br>the Chelsea<br>hesia and ca<br>ive cranes<br>cess to any<br>ion of high-<br>s. Yet no p<br>utions of th<br>to spend the<br>ight stay an<br>s financial<br>termediaries<br>ft. "Well,<br>tract. This,<br>Bedford to<br>tell applica<br>of some sort | tement of<br>ire the<br>al and o<br>ate the<br>filtered<br>manager,<br>use no<br>to swing<br>database<br>priced<br>oliticia<br>e same<br>ir lives<br>d are pu<br>backing.<br>hold p<br>Herbert,<br>says Mr<br>retain<br>nts like<br>but inv |

7. The sentences are in fragment form. If you want to see the complete sentence for an item, click on the underlined search word in the sentence that you are curious about. e.g. When you click on the first "require" in the first list above, the original sentence in its complete form is as follows:

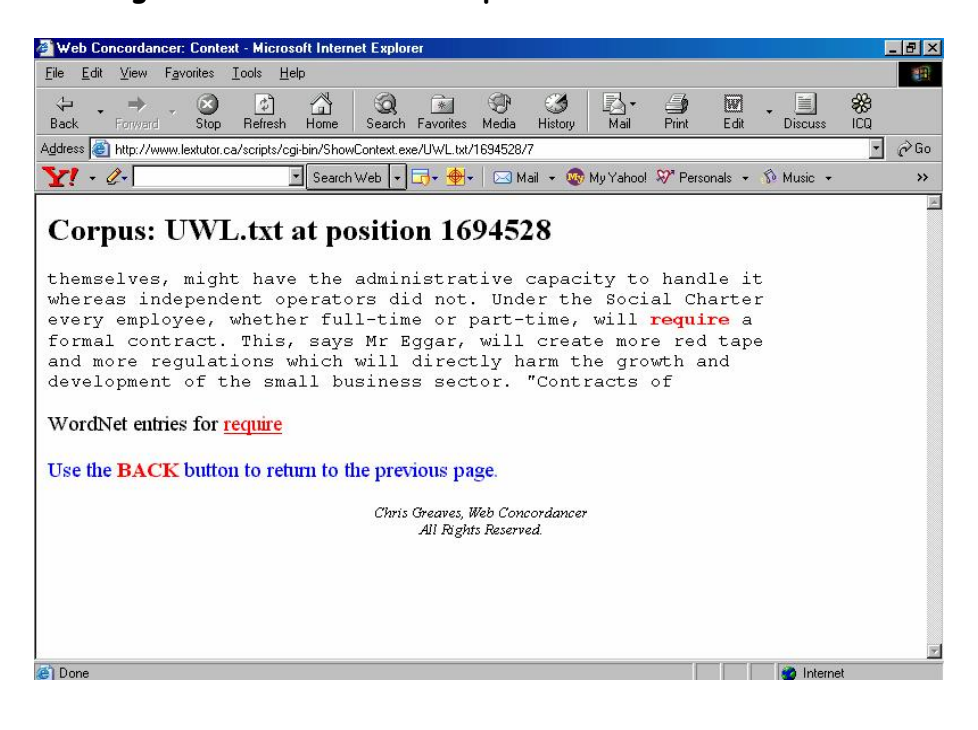

8. If you want to read the dictionary meaning of the word, click on "WordNet entries for 'require'" at the bottom.

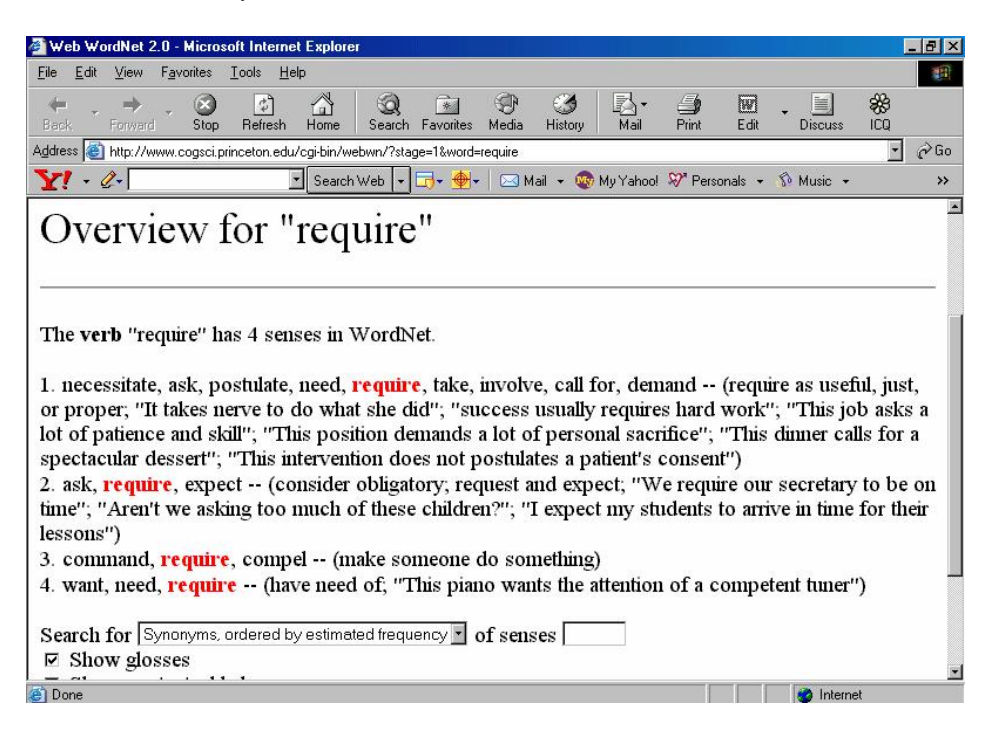

9. Sometimes the list of collocations is very short; try to change the form of the word. For instance, 'correspond' yielded two collocations but 'corresponds' six. Try the present, past, and 3rd person singular forms of verbs and the singular & plural forms of nouns.

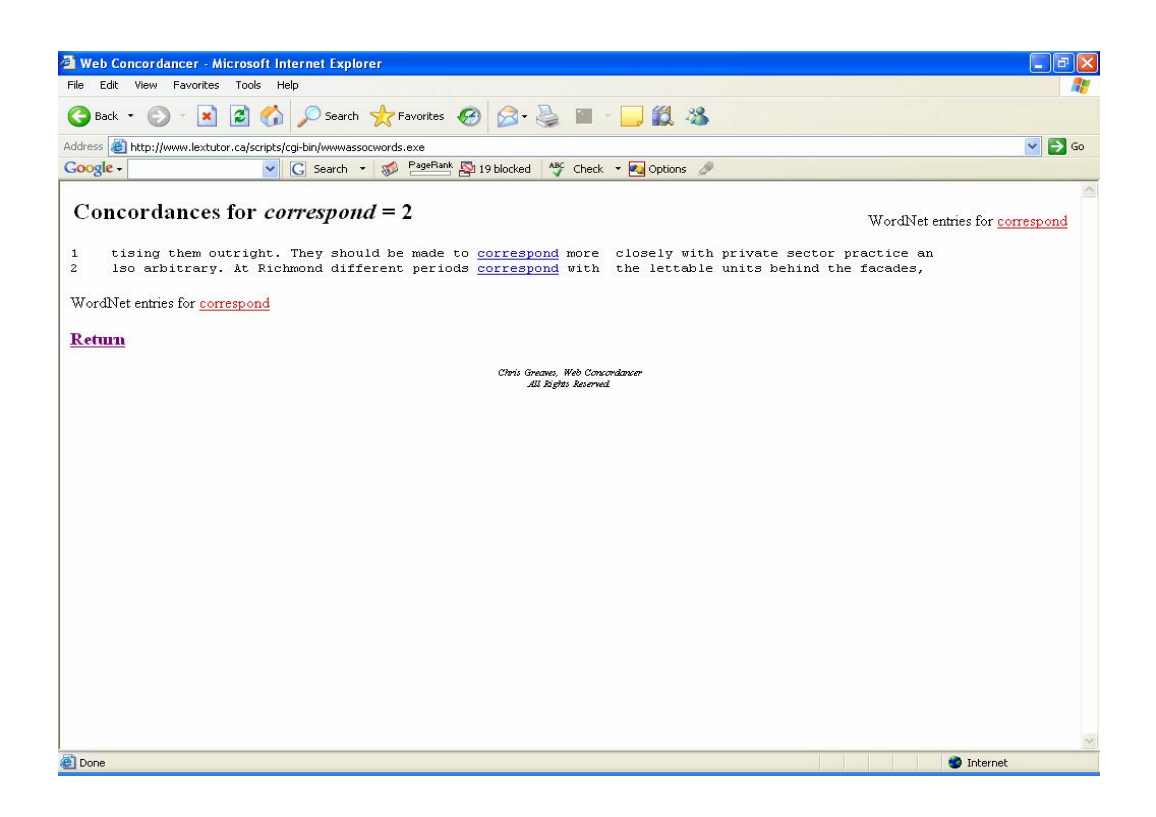

| Web Concordancer - Microsoft Internet Explorer                                                                                                    | X                                                                                                    |
|----------------------------------------------------------------------------------------------------|----------------------------------------------------------------------------------------------------|
| File Edit View Favorites Tools Help                                                                                                    | 1                                                                                                    |
| 🔇 Back 👻 💿 🔹 😰 🏠 🔎 Search 👷 Favorites 🚱 🔗 - 🌺 🔳 - 🛄 🎎 🎝                                                                                                    | 8                                                                                                    |
| Address 🕘 http://www.lextutor.ca/scripts/cgi-bin/wwwassocwords.exe                                                                                                    | 💌 🋃 Go                                                                                                    |
| Google - 💽 Search - 🚿 PageRank 🖾 19 blocked 👫 Check - 💽 Options                                                                                                    | ß                                                                                                    |
| Concordances for <i>corresponds</i> = 6                                                                                                    | WordNet entries for <u>corresponds</u>                                                                                                    |
| 1 , but still warm. The month of March, which <u>corresponds</u> to the Septemb<br>2 e next day, the 30th of June, the day which <u>corresponds</u> to the 13tt of<br>3 apter 16 It was the 6th of May, a day which <u>corresponds</u> to the 6th of N<br>4 ber. The month of November in this latitude <u>corresponds</u> to the month of<br>5 shall choose u>0 which means that this term <u>corresponds</u> to transport to<br>6 season set in with the month of June, which <u>corresponds</u> with the month<br>WordNet entries for <u>corresponds</u>                                                                                                    | er of northern latitudes, was<br>December in the northern year<br>November in the countries of th<br>! May in the northern zones. I<br>o the right. President Lahou<br>of December in the Northern H |
| Chris Greaves, Web Consordanser                                                                                                    |                                                                                                    |
|                                                                                                    |                                                                                                    |
| A Done                                                                                                    |                                                                                                    |
| New Control Control Co |                                                                                                    |